# 教育部補助技專校院辦理產業學院計畫

## 112年度申請系統操作手冊

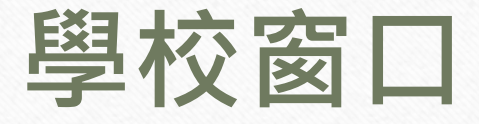

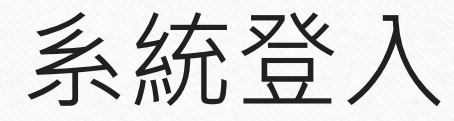

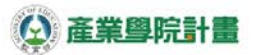

最新消息 關於產業學院 檔案下載 登入系統

#### 進入產業學院計畫首頁

#### 重要公告

系統將於每日 12:00 以及 20:00 暫時關閉半小時進行更新維護。煩請計畫主持人於前述時段暫停登入作業,以免造成資料流失。造成不便,敬 請海涵。

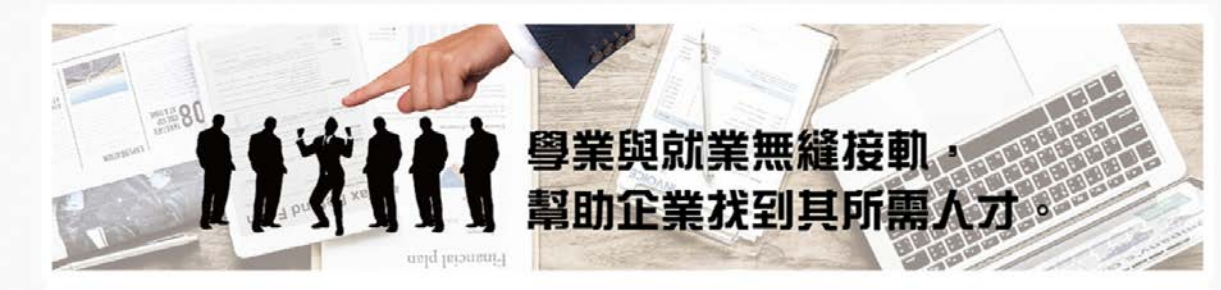

...

https://iac.twaea.org.tw/industry college/index.aspx

輸入帳密,成功登入後會系統會導 進到系統後台

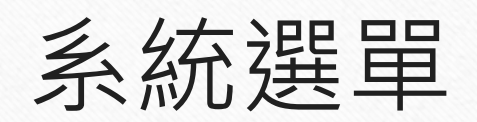

| 😥 產業學院計畫                 | <ul> <li>登入後台系統,左邊會依據登入的身份不同而顯示對應</li> </ul> |
|--------------------------|----------------------------------------------|
| ▲ 教師帳號管理 🗸               | 的多统理器                                        |
| <b>血</b> 108年(含)以前核定計畫 - |                                              |
| <b>血</b> 產業實務人才培育專班 →    |                                              |
| 血 精進師生實務職能方案 →           |                                              |
| ☑ 計畫變更審核                 |                                              |
| Q 意見反饋                   |                                              |
| ➡ 活動報名                   |                                              |
|                          |                                              |

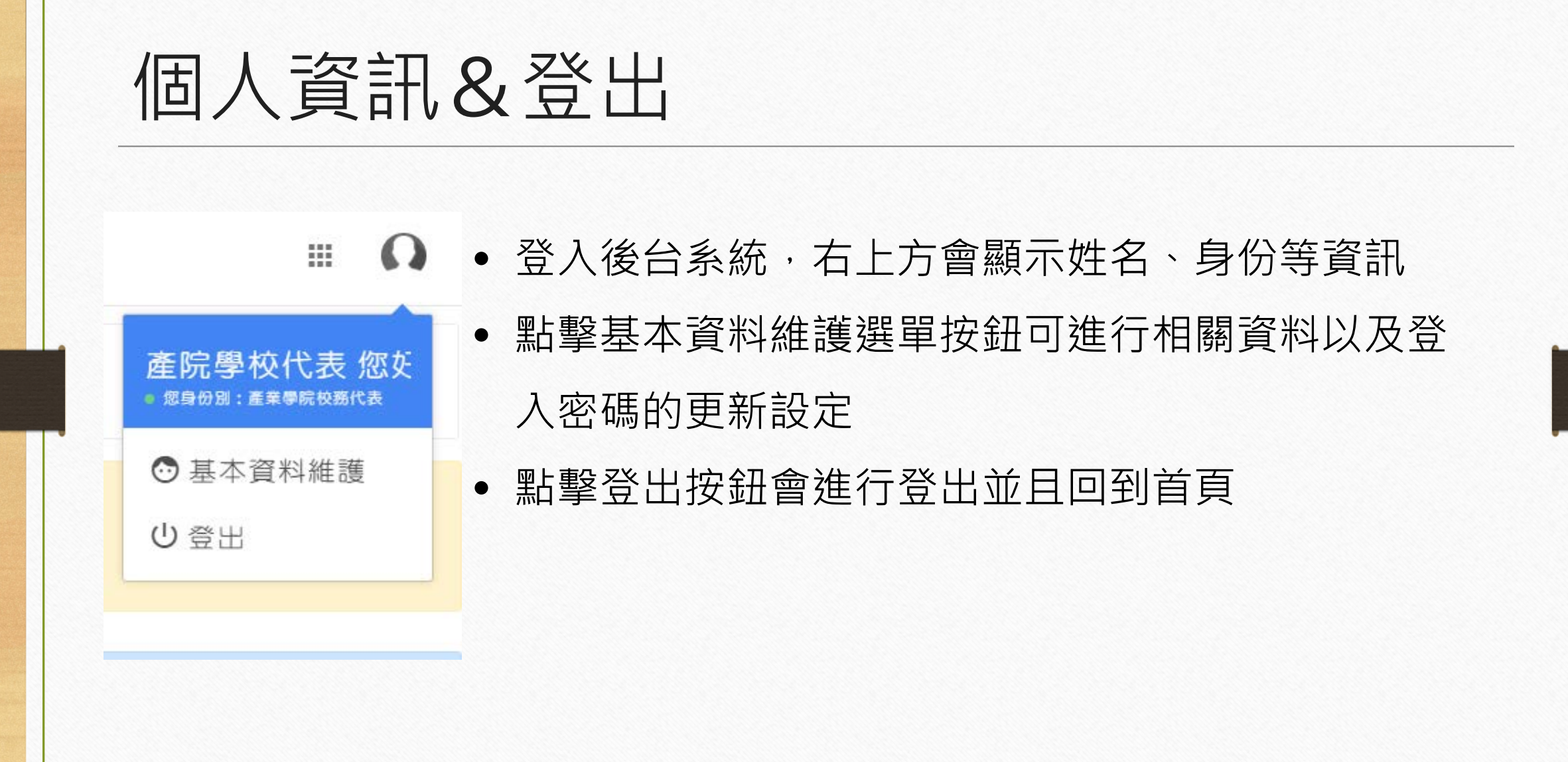

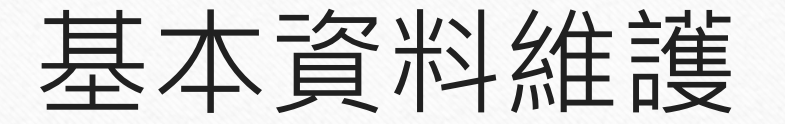

|                   | 基本資料維護                                 |
|-------------------|----------------------------------------|
| 請注意:如承辦人員         | 更换,請務必更換基本資料,以利產學合作資訊網及專案辦公室聯絡對象。      |
| 🔤 身份別             | 產業學院計畫學校                               |
| * 🎎 聯絡人姓名         | 產院學校代表                                 |
| *◎"性別             | ●女O男                                   |
| *職稱               |                                        |
|                   |                                        |
| *23 聯絡電話          | 0987389931                             |
| 🖲 傳真              |                                        |
| *⊠ 電子信箱           | jimmyp0918@gmail.com                   |
| 📃 是否訂閱電子報         | ✔ @ <sup>2</sup> «查看各期電子報»             |
|                   | 確定                                     |
|                   |                                        |
|                   | 產業學院職務代理人基本資料維護                        |
| <b>請注意:</b> 產業學院除 | 承辦人員外,可維護指定代理人基本資料,以利產學合作資訊網及專案辦公室聯絡對到 |
| * 🍰 聯絡人姓名         |                                        |
| *੍ਹਾੋ 性別          | O女O男                                   |
| *職稱               |                                        |
| *23 聯絡電話          |                                        |
| ★ 🖂 電子信箱          |                                        |
|                   | · · · · · · · · · · · · · · · · · · ·  |

- 可更改相關基本資料,如聯絡人姓名、性別、職
   稱、聯絡電話、傳真、電子信箱
- 代理人基本資料維護

### 基本資料維護(更改密碼)

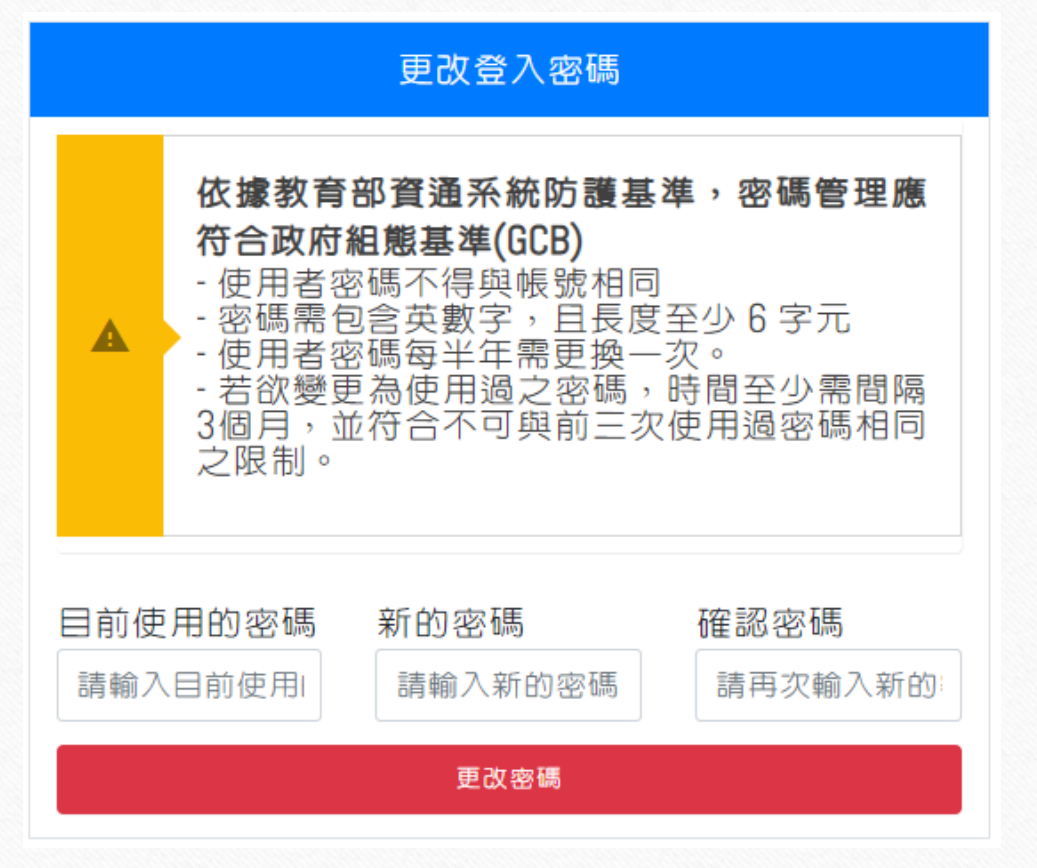

• 進行登入後台的密碼更改

 輸入目前使用密碼以及新密碼、確認 密碼後,點擊更改密碼即會進行更新

## 教師帳號管理-教師登入管理

| 查詢說明: | <ul> <li>1. 依照所輸入的欄位與條件後,按下『查詢』,查詢結果將顯示</li> <li>於最下方!</li> </ul>   | • 點選左邊選單「教師帳             |
|-------|---------------------------------------------------------------------|--------------------------|
|       | <ul> <li>2. 請於任一查詢欄位輸入關鍵字查詢,系統將自動搜尋含此關鍵</li> </ul>                  | 號管理」/「 <mark>教師登錄</mark> |
|       |                                                                     | 管理」                      |
|       | ● 3. 右木輸八仕(1) 關鍵子,則可度尋所有歷史資料。                                       | • 進入後頁面如下圖,請             |
|       | 已於111年8月22日移除【 密碼重置功能 】, 並新增【 忘記密碼功<br>能 】。若計畫主持人忘記密碼, 請協助轉達使用該新功能。 | 詳閱上方說明, 輸入               |
| 査詢字串・ | 査詢條件・「不限定 → 査詢                                                      | 「查詢字串」及選擇                |
|       |                                                                     | 「查詢條件」,點選                |

「查詢」。

### 教師帳號管理-查詢結果

點選「詳細資料」欄
 位的more圖示,可檢
 視此教師資料

根據您的搜尋條件,此次搜尋有387筆資料,共39頁

| 查詢結果                                                                                                    |                                                                                                    |        |      |  |  |  |  |  |  |  |  |
|----------------------------------------------------------------------------------------------------|----------------------------------------------------------------------------------------------------|--------|------|--|--|--|--|--|--|--|--|
| 帳號                                                                                                    | 教師姓名                                                                                                    | 科系     | 詳細資料 |  |  |  |  |  |  |  |  |
| and provide the                                                                                                    | Egg-R                                                                                                    | 工業管理系  | more |  |  |  |  |  |  |  |  |
| 1.1.1.1.1.1.1.1.1.1.1.1.1.1.1.1.1.1.1.1.                                                                                                    | 10.00                                                                                                    | 工業管理系  | more |  |  |  |  |  |  |  |  |
| Enderson Contraction                                                                                                    | 1000                                                                                                    | 工業管理系  | more |  |  |  |  |  |  |  |  |
| 1.512712                                                                                                    | 1000                                                                                                    | 工業管理系  | more |  |  |  |  |  |  |  |  |
| a consecto                                                                                                    | P.44                                                                                                    | 工業管理系  | more |  |  |  |  |  |  |  |  |
| ELECTRONIC DE LA COMPACIÓN DE LA COMPACIÓN DE | 10.0.0                                                                                                    | 工業管理系  | more |  |  |  |  |  |  |  |  |
| 10.000                                                                                                    | and the second second sec | 工業管理系  | more |  |  |  |  |  |  |  |  |
| 1.0.000.0                                                                                                    | 12751                                                                                                    | 工業管理系  | more |  |  |  |  |  |  |  |  |
| 100-00 Kit                                                                                                    | #15.5                                                                                                    | 工業管理系  | more |  |  |  |  |  |  |  |  |
| 100 This and a                                                                                                    | 1.00                                                                                                    | 工業管理系  | more |  |  |  |  |  |  |  |  |
|                                                                                                    | 1234567                                                                                                    | 8 9 10 |      |  |  |  |  |  |  |  |  |
|                                                                                                    | 回查詢員                                                                                                    | 百      |      |  |  |  |  |  |  |  |  |

#### 教師帳號管理-帳號異動管理

1 若需(新增/更新/註銷)教師、校窗口帳號,統一由「校窗口」填寫異動申請單。
 1 申請流程:校方提出申請→提交至專辦;審核結果顯示「專辦同意」者,該帳號即完成異動。
 1 建議待計畫主持人提出帳號更新需求後,再申請帳號異動,以避免計畫主持人以原帳號登入失敗。

| 項次 | RDAD | 身份 <b>別</b> | 姓名  | <b>板號</b>      | 興動原因    | 握交時間                  | 提交   |  |
|----|------|-------------|-----|----------------|---------|-----------------------|------|--|
| 1  | 更新   | 徵哈市         |     | 原有帳號:<br>更新帳號: | 依專辦通知更新 | 2022/9/30 上午 10:10:08 | 專辦同意 |  |
| 2  | 更新   | 教師          | 100 | 原有帳號:<br>更新帳號: | 依專辦通知更新 | 2022/9/30 上午 10:10:05 | 專辦同意 |  |
| 3  | 更新   | 溆師          |     | 原有帳號:<br>更新帳號: | 依專辦通知更新 | 2022/9/30 上午 10:10:01 | 專辦同意 |  |

點選左邊選單「教師帳號管
 理」/「帳號異動管理」

✤ 新增異動申請單

 進入後頁面如圖,請詳閱上 方說明,如需新增/更新/註 銷教師、校窗口帳號,統一 由校窗口填寫異動申請單, 請點選「新增異動申請單」 後填寫

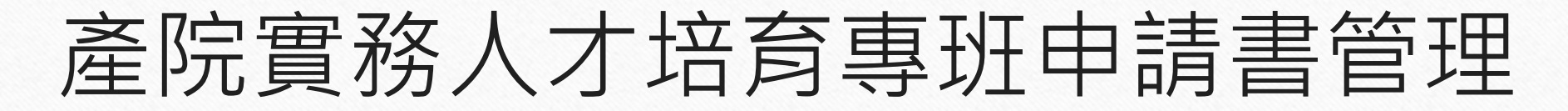

| ▲上傳鐘點費標準文件(未上傳) |          | ┏ 上傳核章版教育部補(捐)助計畫項目經費表(未上傳) | 學校計畫總經費 | ▶ 教育部補(捐)助計畫項目經費表(申請表) |  |
|-----------------|----------|-----------------------------|---------|------------------------|--|
| Q               | ≫ 計畫名稱 ∨ | ·]:                         | 部 🗸 👌   | 匯出計畫列表                 |  |

#### 112年已建立0件申請書,已提交至校方0件,已提交至專案辦公室0件。

此次查詢結果共0筆,第1頁/共0頁

| 修正前<br>申請書 | (年)計畫名稱<br>主持人 | 領域別 | 狀態 | 退回<br>申請書 | 提交<br>申請書 | 申請書 | 計畫經<br>費明細<br>表 | 核定<br>通過 |
|------------|----------------|-----|----|-----------|-----------|-----|-----------------|----------|
| 無資料        |                |     |    |           |           |     |                 |          |

- 點選左邊選單「產業實務人才培育專班」/「計畫申請管理」
- 此頁面會列出計畫列表,以及相關計畫資訊

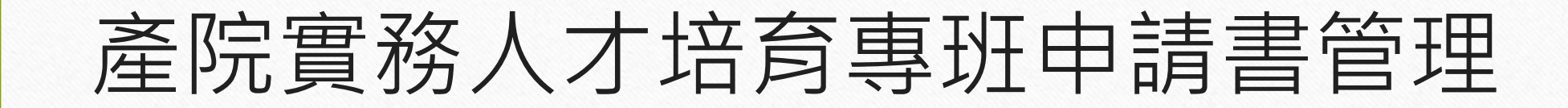

▶ 上傳鐘點費標準文件(未上傳)

▲上傳核章版教育部補(捐)助計畫項目經費表(未上傳)

● 學校計畫總經費

📕 教育部補(捐)助計畫項目經費表(申請表)

計畫中有編列業務費之【教師鐘點費】、【訪視鐘點費】,請校窗口上傳學校相關鐘點費或導師費標準。如有多份請先合併PDF再上傳(請上傳 直式A4格式PDF檔),並按【儲存】按鈕確實儲存。

上傳檔案:未上傳!

選擇檔案 未選擇任何檔案

上傳檔案

• 上傳鐘點費或導師費標準

• 計畫中有編列業務費之【教師鐘點費】、

【訪視鐘點費】,請校窗口上傳學校相關

鐘點費或導師費標準。如有多份請先合併

PDF再上傳。

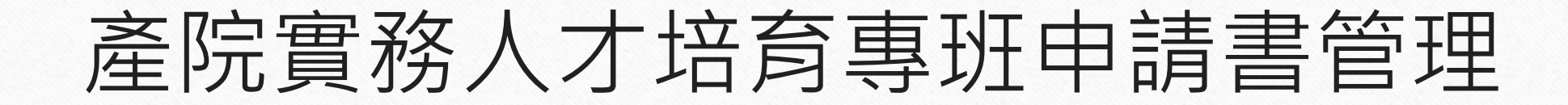

▶ 上傳鐘點費標準文件(未上傳)

▶ 上傳核章版教育部補(捐)助計畫項目經費表(未上傳)

욏 學校計畫總經費

▶ 教育部補(捐)助計畫項目經費表(申請表)

請先下載教育部補(捐)助計畫項目經費表(申請表),並於核章後上傳 上傳檔案:未上傳!

選擇檔案 未選擇任何檔案

上傳檔案

- 上傳核章版教育部補(捐)助計畫項目經費表
- 請先下載教育部補(捐)助計畫項目經費表(申請表),並

於核章後上傳。

#### 112年已建立2件申請書,已提交至校方0件,已提交至專案辦公室0件。

此次查詢結果共2筆,第1頁/共1頁

| 修正前<br>申請書 | (年)計畫名稱<br>主持人                      | 領域別   | 狀態       | 退回申請書  | 提交<br>申請書 | 申請書   | 計畫經<br>費明細<br>表 | 核定<br>通過 |
|------------|-------------------------------------|-------|----------|--------|-----------|-------|-----------------|----------|
|            | (112年)(1年)測試112年計畫產業實務人才培育專班<br>彭吉米 | 光電半導體 | 專辦<br>同意 | 檢視退回原因 |           | 匯出PDF | 匯出              |          |

產業計畫申請書管理頁面可看到目前提交狀態,校方可檢視退
 回原因。需檢視單筆計畫可點選綠色按紐「匯出PDF」。

#### 112年已建立2件申請書,已提交至校方0件,已提交至專案辦公室0件。

| 修正前<br>申請書 | (年)計畫名稱<br>主持人                      | 領域別   | 狀態       | 退回<br>申請書           | 提交<br>申請書 | 申請書   | 計畫經<br>費明細<br>表 | 核定<br>通過 |
|------------|-------------------------------------|-------|----------|---------------------|-----------|-------|-----------------|----------|
|            | (112年)(1年)測試112年計畫產業實務人才培育專班<br>彭吉米 | 光電半導體 | 專辦<br>同意 | 檢視退回原因              |           | 匯出PDF | 匯出              |          |
|            | (112年) (1年) 測試專班 產業實務人才培育專班<br>123  | 光電半導體 | 退回<br>校方 | <b>退回</b><br>檢視退回原因 |           | 匯出PDF | 匯出              |          |

| 請填寫遐回原因:                                                                                                    |    |
|----------------------------------------------------------------------------------------------------|----|
|                                                                                                    | 11 |
| 2011年1月1日日 - 10月1日日 - 10月1日日 - 10月1日日 - 10月1日日 - 10月1日日 - 10月1日 - 10月1 |    |
| · · · · · · · · · · · · · · · · · · ·                                                                                                    |    |

- 若計畫書有需要修改調整的部份,
   可將計畫書退回至教師
- 退回時 · 可填寫退回原因
- 退回時 · 系統會發送郵件通知教師

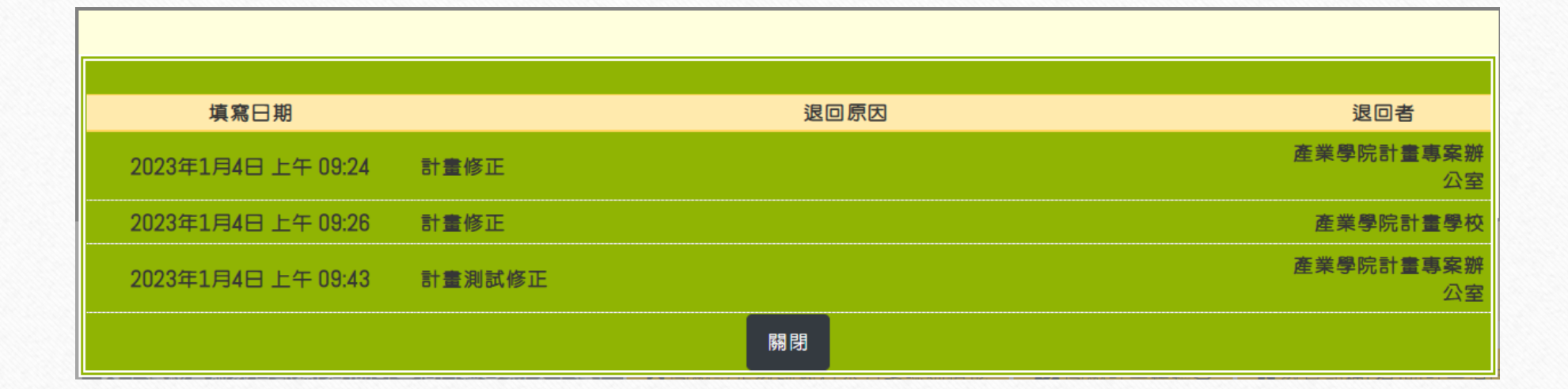

計畫書若有退回記錄,可點選「檢視退回原因」按鈕會出現退回
 原因之明細。

#### 112年已建立2件申請書,已提交至校方1件,已提交至專案辦公室0件。

| 修正前<br>申請書 | (年)計畫名稱<br>主持人                       | 領域別   | 狀態            | 退回<br>申請書       | 握交<br>申請書 | 申請書   | 計畫經<br>費明細<br>表 | 核定<br>通過 |
|------------|--------------------------------------|-------|---------------|-----------------|-----------|-------|-----------------|----------|
|            | (112年)(1年)測試112年計畫 產業實務人才培育專班<br>彭吉米 | 光電半導體 | 專辦<br>同意      | 檢視退回原因          |           | 匯出PDF | 匯出              |          |
|            | (112年) (1年) 測試專班 產業實務人才培育專班<br>123   | 光電半導體 | 提交<br>至校<br>方 | 退回至教師<br>檢視退回原因 | 提交至執辦     | 匯出PDF | 匯出              |          |

- 若計畫書沒有需要調整的部份,可將計畫書提交至執辦
- 提交時系統會發送郵件通知執辦

#### 112

年已建立2件申請書,已提交至校方0件,已提交至專案辦公室0件。

| 修正前<br>申請書 | (年)計畫名稱<br>主持人                   | 狀態       | 退回<br>申請書 | 提交<br>申請書 | 申請書   | 計畫經<br>費明細<br>表 | 核定<br>通過 |
|------------|----------------------------------|----------|-----------|-----------|-------|-----------------|----------|
|            | (112年)(1年)研究測試 精進師生實務職能方案<br>彭吉米 | 退回<br>教師 | 檢視退回原因    |           | 匯出PDF | 匯出              |          |
|            | (112年)(1年)A 精進師生實務職能方案<br>A      | 專辦<br>同意 |           |           | 匯出PDF | 匯出              |          |

- 點選左邊選單「精進師生實務職能方案」/「計畫申請」
- 此頁面會列出計畫列表,以及相關計畫資訊

#### 112 年已建立2件申請書,已提交至校方0件,已提交至專案辦公室0件。

此次查詢結果共2筆,第1頁/共1頁

| 修正前<br>申請書 | (年)計畫名稱<br>主持人                   | 狀態       | 退回<br>申請書 | 提交<br>申請書 | 申請書   | 計畫經<br>費明細<br>表 | 核定<br>通過 |
|------------|----------------------------------|----------|-----------|-----------|-------|-----------------|----------|
| -          | (112年)(1年)研究測試 精進師生實務職能方案<br>彭吉米 | 退回<br>教師 | 檢視退回原因    |           | 匯出PDF | 匯出              |          |
|            | (112年)(1年)A精進師生實務職能方案<br>A       | 專辦<br>同意 |           |           | 匯出PDF | 羅出              |          |

#### 申請書管理頁面可看到目前提交狀態,校方可檢視退回原因。需檢視單 筆計畫可點選綠色按紐「匯出PDF」。

#### 112

年已建立2件申請書,已提交至校方1件,已提交至專案辦公室0件。

此次查詢結果共2筆,第1頁/共1頁

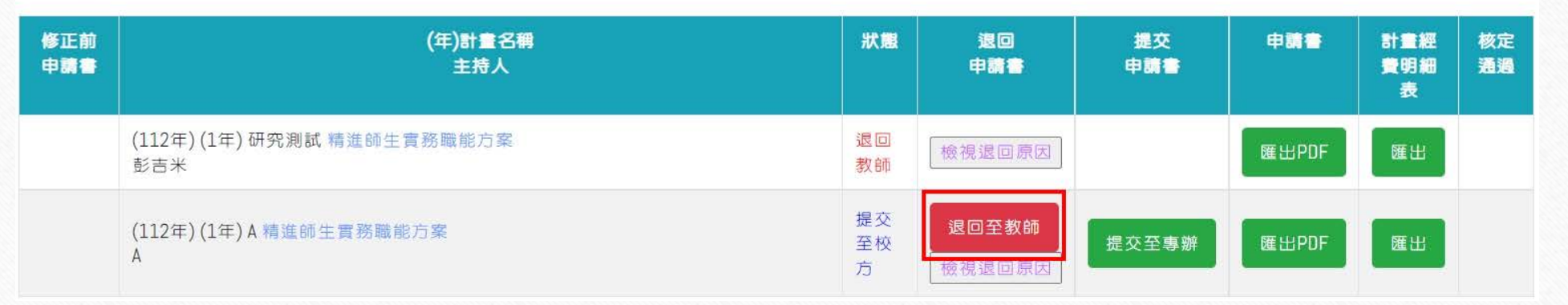

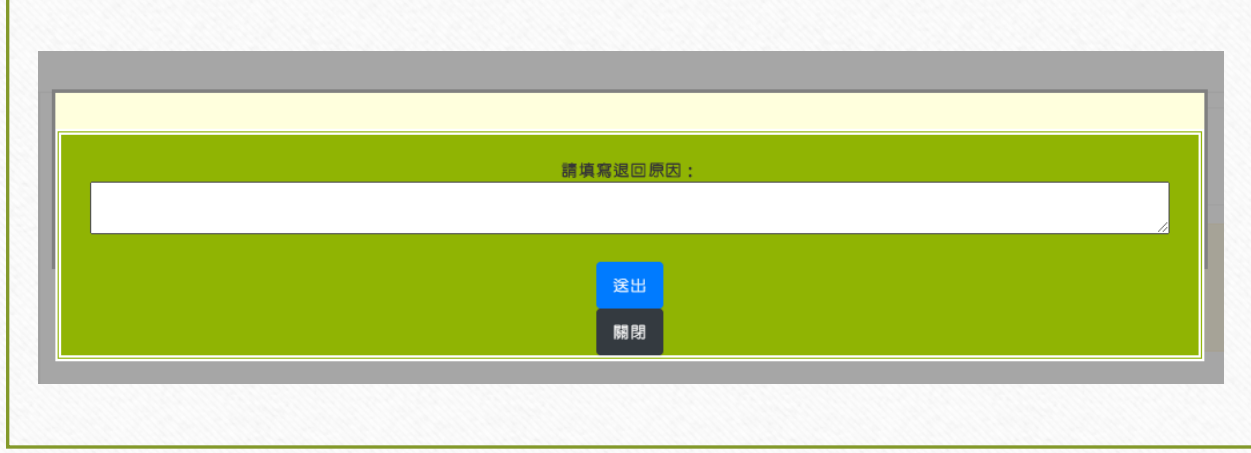

若計畫書有需要修改調整的部份, 可將計畫書退回至教師
退回時,可填寫退回原因
退回時,系統會發送郵件通知教師

#### 112

年已建立2件申請書,已提交至校方1件,已提交至專案辦公室0件。 此次查詢結果共2筆,第1頁/共1頁

| 填寫日期               |        | 退回原因 | 退回者             |
|--------------------|--------|------|-----------------|
| 2023年1月4日 上午 09:24 | 計畫修正   |      | 產業學院計畫專案辦<br>公室 |
| 2023年1月4日 上午 09:26 | 計畫修正   |      | 產業學院計畫學校        |
| 2023年1月4日 上午 09:43 | 計畫測試修正 |      | 產業學院計畫專案辦<br>公室 |
|                    |        | 關閉   |                 |

計畫書若有退回
 記錄,可點選
 「檢視退回原因」
 按鈕會出現退回
 原因之明細。

#### 112

年已建立2件申請書,已提交至校方1件,已提交至專案辦公室0件。

| 修正前<br>申請書 | (年)計畫名稱<br>主持人                   | 狀態            | 退回<br>申請書              | 提交<br>申請書 | 申請書   | 計畫經<br>費明細<br>表 | 核定<br>通過 |
|------------|----------------------------------|---------------|------------------------|-----------|-------|-----------------|----------|
|            | (112年)(1年)研究測試 精進師生實務職能方案<br>彭吉米 | 退回<br>教師      | 檢視退回原因                 |           | 匯出PDF | 匯出              |          |
|            | (112年)(1年)A精進師生實務職能方案<br>A       | 提交<br>至校<br>方 | <b>退回至教師</b><br>檢視退回原因 | 提交至專辦     | 匯出PDF | 匯出              |          |

- 若計畫書沒有需要調整的部份,可將計畫書提交至專辦
- 提交時系統會發送郵件通知專辦